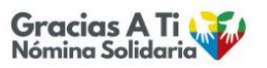

# Registrarse en Gracias a ti

1 Entrar en " www.graciasati.es > "

#### 2 Acceder al registro

Para poder votar en los proyectos que nos interesen debemos estar registrados.

Este proceso podemos realizarlo a través de dos enlaces, el primero de ellos es a través del apartado "Vota" disponible en el menú de la página web.

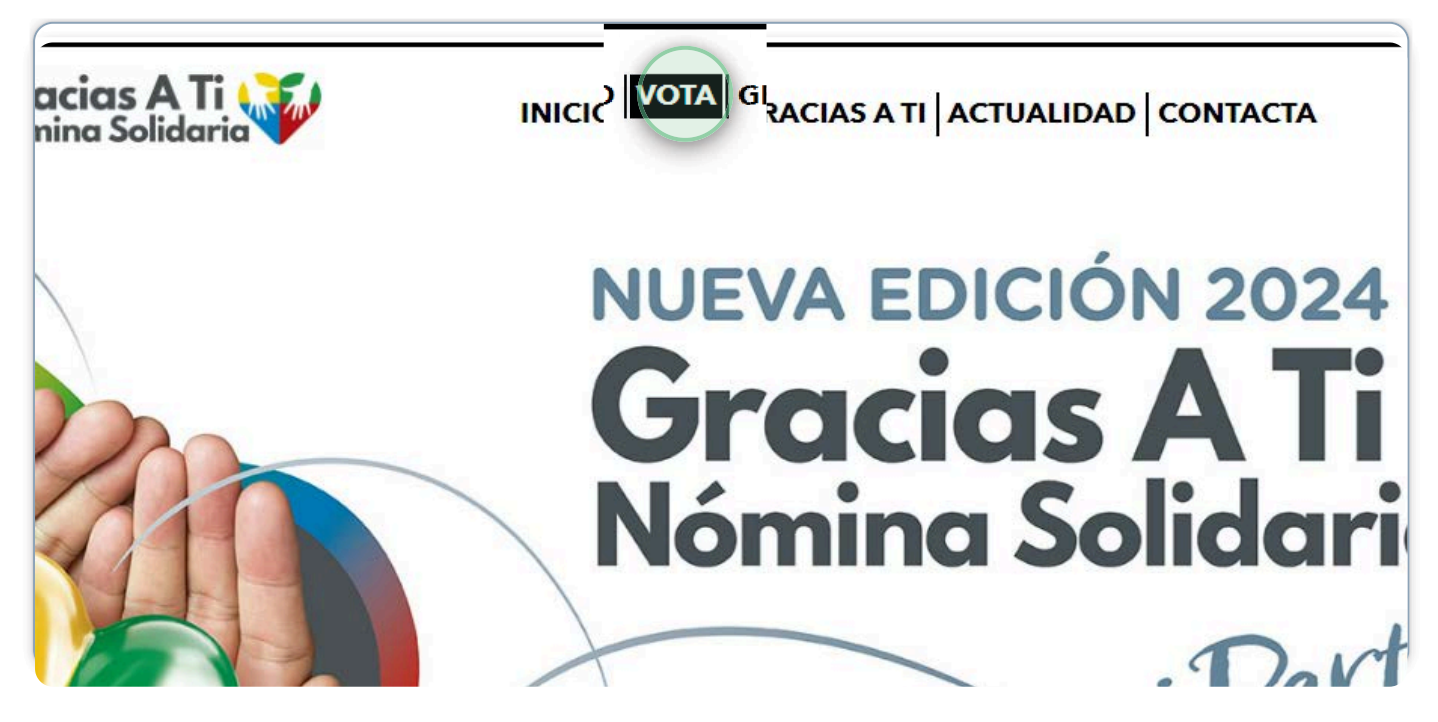

3 Acceder al registro (opción 2)

O si nos desplazamos por la página, disponemos del enlace "vota tu proyecto solidario".

Ambas opciones nos lleva a la página del registro para introducir la información.

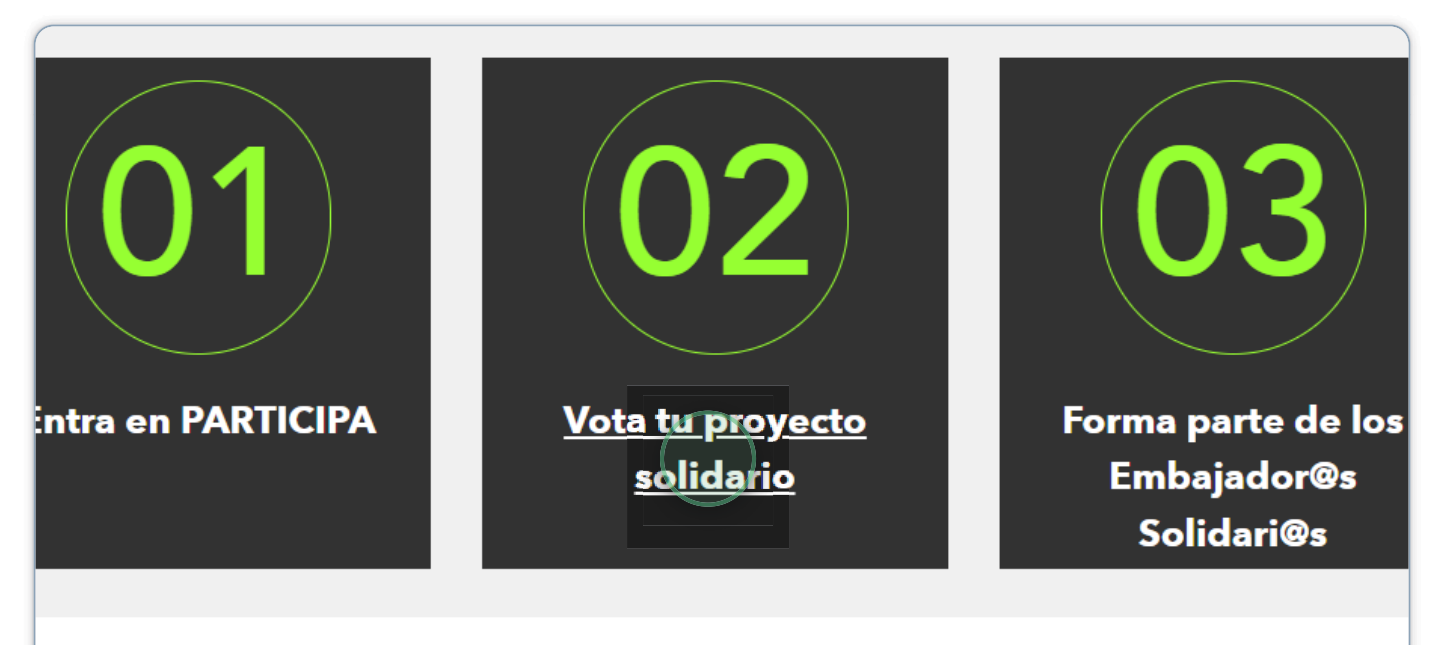

CALLEAC COLIDADIAC 2024

4 Cumplimentar la información

Cumplimentamos la información que nos solicita:

Entidad asociada: Entidad en la que trabajamos DNI: Nuestro DNI Contraseña portal once: La contraseña que tenemos para acceder al portal del empleado

Todos los campos son obligatorios.

| Entidades asociadas *                                                                             |
|---------------------------------------------------------------------------------------------------|
| ONCE ~                                                                                            |
| DNI *                                                                                             |
|                                                                                                   |
| Escriba el DNI y la letra todo seguido, sin espacios ni separadores entre los números y la letra. |
| Contraseña PortalONCE                                                                             |
|                                                                                                   |
| Debes usar la misma contraseña que usas para acceder a PortalONCE                                 |
| Aceptar                                                                                           |
| Debes usar la misma contraseña que usas para acceder a PortalONCE                                 |

### 5 Aceptar

Cumplimentados todos los campos, aceptamos la información seleccionando el botón de Aceptar.

Si toda la información introducida es correcta nos lleva a una pantalla para continuar cumplimentando información.

Si hemos indicado mal algún dato, nos mostrarán un mensaje: "El DNI o la contraseña introducidos no son válidos", y nos dejará en la misma pantalla para cumplimentar de nuevo la información.

Hay que tener cuidado porque nos aparecerá además un CAPTCHA que debemos marcar antes de pulsar en "aceptar".

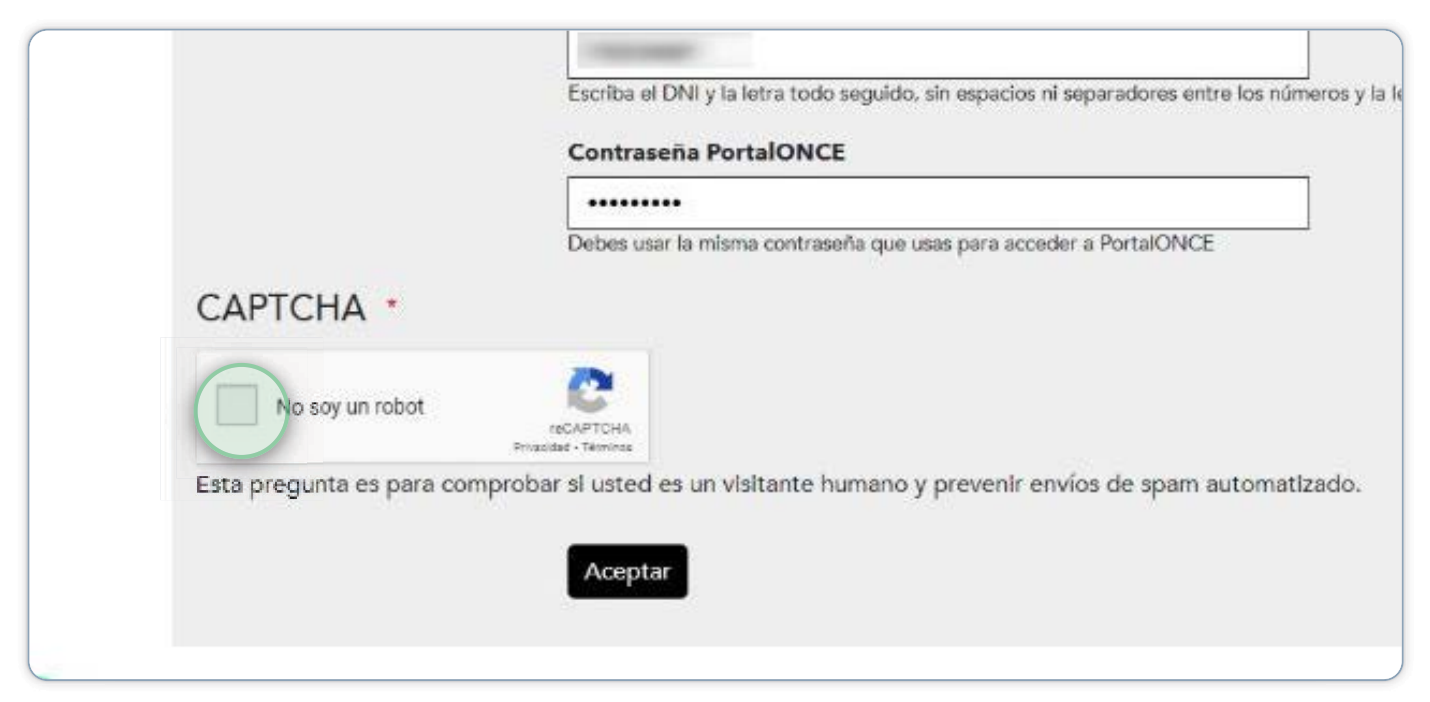

#### 6 Seleccionar la aportación

Una vez que aceptamos y toda la información introducida es correcta nos lleva a una pantalla que muestra la siguiente información:

Nuestro nombre y apellidos

El correo electrónico que tengamos registrado en el portal del empleado. El campo correo electrónico no es editable, por lo que con jaws si nos movemos con tabulador no lo veremos. Para revisarlo hay que desplazarse con fechas de cursor.

Empresa en la que trabajamos

El siguiente campo es para indicar la cantidad que deseamos aportar de nuestra nómina al programa de gracias a ti. Que podemos seleccionar entre tres opciones diferentes:

1. Redondeo a 5

2. Redondeo a O

3. Cantidad concreta. Solo en esta opción muestra además un campo para indicar la cantidad a aportar que se denomina "indique la cantidad a aportar" que debe ser mayor de 1.

| Torres                                                                                                    |
|----------------------------------------------------------------------------------------------------|
| Correo electrónico *                                                                                                    |
| jmunozt2004@yahoo.es                                                                                                    |
| Empresa *                                                                                                    |
| ONCE                                                                                                    |
| Qué cantidad deseas aportar de tu nómina al programa de Gracias a ti? *                                                                                                    |
| O Redondeo a 5: Si clicas esta opción, si por ejemplo tu nómina es de 987,53, tu aportación al proyecto de Gracias a ti, será de 2,53€ y el ingreso en tu cuenta será de 985,00€                                                                                                    |
| O Redondeo a 0: Si clicas esta opción, si por ejemplo tu nómina es de 987,53, tu aportación es de 7,53€, por lo tanto el ingreso en tu<br>banco registrará un total de 980,00€.                                                                                                    |
| Deseo aportar la siguiente cantidad mensualmente: (cualquier cantidad que el trabajador/a desee).                                                                                                    |
| Indique la cantidad a aportar<br>Siempre súperior a 1€                                                                                                    |
| Tu donativo se aplicará en tu nómina mensual y no en pagas extras u otro todo tipo de ingresos complementarios                                                                                                    |
| Consiento el tratamiento de mis datos en las siguientes condiciones: *<br>FUNDACIÓN ONCE PARA LA COOPERACIÓN E INCLUSIÓN SOCIAL DE PERSONAS CON DISCAPACIDAD, como Responsable del tratamiento, tratará sus<br>datos personales con la finalidad de gestionar la donación. La base legítima del tratamiento es su consentimiento. Del mismo modo, no se cederán sus datos<br>personales a terceros, salvo a aquellas ONG o entidades que resulten elegídas finalistas del programa y que serán beneficiarias de las donaciones, y a las<br>puesdedes orábilidades de terceros, salvo a aquellas o NG o entidades que resulten elegídas finalistas del programa y que serán beneficiarias de las donaciones, y a las |

#### 7 Marcar los consentimientos

Seguidamente aparecen los campos para marcar el consentimiento de la política de privacidad y la adhesión al programa "Gracias a tí".

| Indique la cantidad a aportar                                                                                                    |
|----------------------------------------------------------------------------------------------------|
| 2<br>Siempre superior a 1€                                                                                                    |
| Tu donativo se aplicará en tu nómina mensual y no en pagas extras u otro todo tipo de ingresos complemen                                                                                                    |
| Consiento el tratamiento de mis datos en las siguientes condiciones: *<br>FUNDACIÓN ONCE PARA LA COOPERACIÓN E INCLUSIÓN SOCIAL DE PERSONAS CON DISCAPACIDAD, como Responsable<br>datos personales con la finalidad de gestionar la donación. La base legítima del tratamiento es su consentimiento. Del mismo mo<br>personales a terceros, salvo a aquellas ONG o entidades que resulten elegidas finalistas del programa y que serán beneficiarias d<br>autoridades públicas tributarias competentes en cada caso. No están previstas transferencias internacionales de sus datos persor<br>conocimiento que podrá ejercitar sus derechos de acceso, rectificación y supresión, así como otros derechos, como se explica en<br>minute de datos de acceso. |
| pudiendo consultar la misma a través de nuestra <u>Política de Privacidad [7</u> .<br>Acepto a adherirme al programa Gracias a ti en los términos y condiciones reflejados en las <u>Condiciones leg</u><br>formando parte del Programa hasta que no manifieste explícitamente lo contrario a través de la opción que la<br>tal efecto. *                                                                                                    |
| Deseo recibir el Certificado de Donaciones para declaración IRPE                                                                                                    |

# 8 Certificado de donaciones para IRPF

Disponemos también de una opción a marcar para obtener un certificado de donaciones a utilizar en nuestra declaración de la renta.

datos personales con la finalidad de gestionar la donación. La base legítima del tratamiento es su consentimiento. Del mismo mo personales a terceros, salvo a aquellas ONG o entidades que resulten elegidas finalistas del programa y que serán beneficiarias o autoridades públicas tributarias competentes en cada caso. No están previstas transferencias internacionales de sus datos persor conocimiento que podrá ejercitar sus derechos de acceso, rectificación y supresión, así como otros derechos, como se explica en pudiendo consultar la misma a través de nuestra <u>Política de Privacidad</u> [2].

Acepto a adherirme al programa Gracias a ti en los términos y condiciones reflejados en las <u>Condiciones leç</u> formando parte del Programa hasta que no manifieste explícitamente lo contrario a través de la opción que la tal efecto. \*

Deseo recibir el Certificado de Donaciones para declaración IRPF

Proyectos

Selecciona un mínimo de un proyecto y un máximo de tres proyectos.

□ ATENCIÓN EN EDADES TEMPRANAS SERVICIOS DE PROMOCIÓN DE LA AUTONOMÍA PERSONAL. : Aspanaes [2] □ <u>Bici sin Edad de Albacete:</u> Bici sin Edad de Albacete [2]

#### 9 Seleccionar proyecto

Por último ya podemos seleccionar el proyecto o proyectos a los que queremos realizar nuestra donación del listado que se muestra.

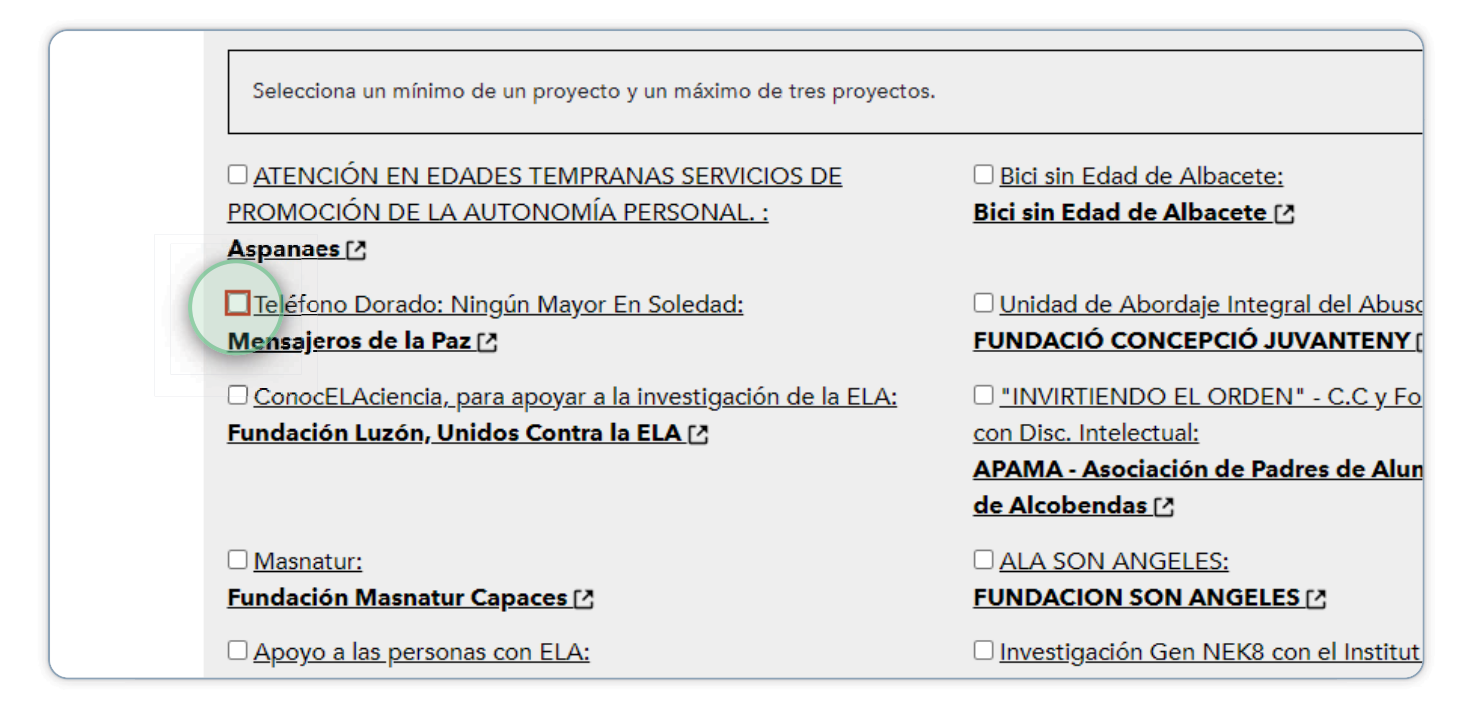

#### 10 Aceptar donación

Indicados todos los datos seleccionamos "Aceptar" para que nuestra donación quede registrada.

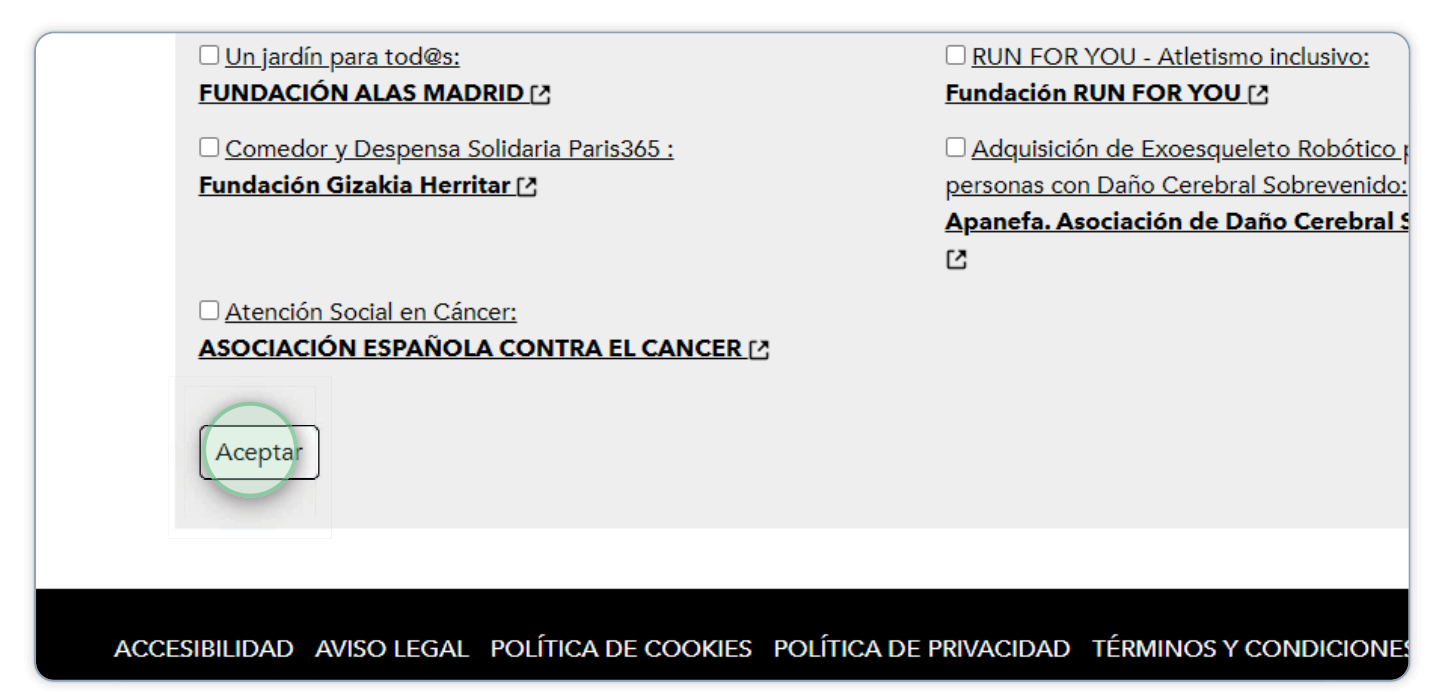

#### 11 Volver a la portada

Si se ha cumplimentado toda la información, el sistema nos lleva a otra pantalla en la que se nos da las gracias por participar y nos confirma que nuestro registro ha finalizado correctamente.

También recibimos un correo electrónico de registro en el correo que tengamos en el portal del empleado y al que debemos acceder. Pulsamos en volver a la portada.

| Inicio Valid | ación usuario Registro de usuario                                                                      |
|--------------|----------------------------------------------------------------------------------------------------|
| GRACI        | AS POR PARTICIPAR                                                                                      |
|              | <b>Tu registro ha finalizado correctamente.</b><br>Gracias por tu colaboración.<br>Volver a la portada |
|              |                                                                                                    |

#### 12 Correo electrónico

Accedemos al correo electrónico a confirmar nuestro registro. Pulsamos el enlace que nos ofrece.

| → ~ 🗗 | Pasos rápidos 🗸 🗠 Leido / No leido 🖉 - 🏳 🕫 🖉 🐨 🖓 🐨                                                                                                    |
|-------|----------------------------------------------------------------------------------------------------|
| o ≂   | Fw: Detalles de la cuenta para en Gracias a ti                                                                                                    |
| _     | Mensaje reenviado<br>De: Gracias a ti <graciasati@fundaciononce.es></graciasati@fundaciononce.es>                                                                                                    |
| 6.4   | Gracias por registrarse en Gracias a ti. Puede ahora iniciar sesión haciendo clic en este enlace o copiando y                                                                                                    |
|       | pegandolo en su navegador:                                                                                                    |
|       | https://www.graciasati.es/user/reset/1468/1711111733/uc0X_Jsr1QuBiZ1WTVyBNgchl60fVdambU5ltKkytek                                                                                                    |
| _     | Este enlace solo puede ser usado una vez para iniciar sesión y le conducirá a una página donde podrá establecer sus<br>contraseña.                                                                                                    |
| 2     | Después de establecer su contraseña, será capaz de iniciar sesión en <u>https://www.graciasati.es/user</u> en el futuro<br>usando.                                                                                                    |
|       | Equipo de Gracias a ti                                                                                                    |
| 2     | Mi horario puede no ser el tuyo. Por favor, no sientas que tienes que leer o responder a este correo electrónico fuera<br>de tu horario laboral habitual.                                                                                                    |
|       | [Banner de firma de correo compuesto por el logotipo del Grupo Social ONCE y el mensaje de la Fundación ONCE.<br>Voluntariado Fundación ONCE, apoyado con una imagen de una mujer sosteniendo un corazón con la mano derecha y<br>un megáfono con la izquierda por el que está animando a la gente a sumarse al programa del voluntariado, isúmatel 1 |

#### 13 Iniciar sesión

El enlace del correo nos lleva a una pantalla de "Gracias a ti" para iniciar sesión y poder establecer una contraseña de acceso. Pulsamos en "iniciar sesión".

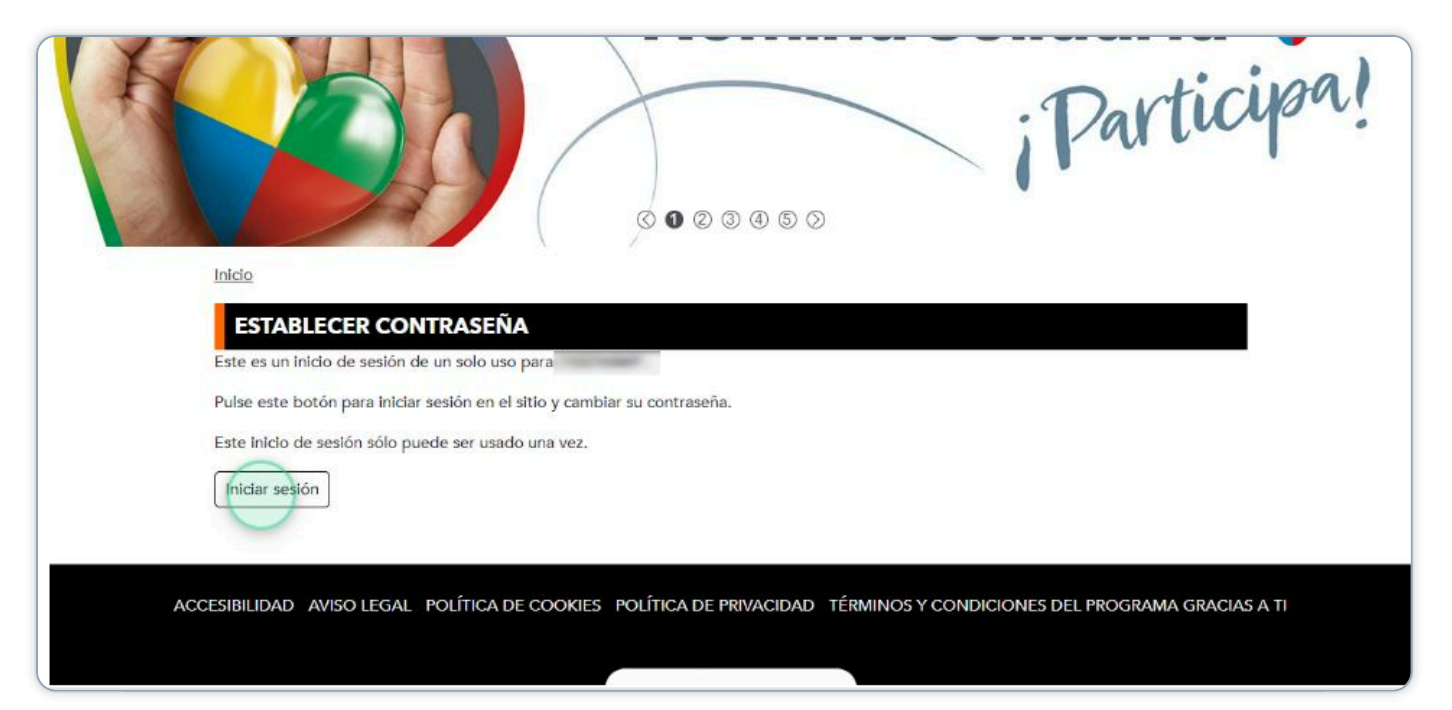

#### 14 Establecer contraseña

En la pantalla que se nos muestra, podemos modificar la dirección de correo electrónico o modificar nuestra contraseña También podemos establecer un idioma por defecto en "Gracias a tí" o una zona horaria.

|                                                    |                                            |                                    | 20 B          |  |
|----------------------------------------------------|--------------------------------------------|------------------------------------|---------------|--|
|                                                    | Ver Edita                                  | Ir .                               |               |  |
| Dirección de correo electrónico *                  | 8                                          |                                    |               |  |
| jmunozt2004@yahoo.es                               |                                            |                                    |               |  |
| The email address is not made public. It will only | y be used if you need to be contacted abo  | ut your account or for opted-in no | otifications. |  |
| Contraseña                                         |                                            |                                    |               |  |
|                                                    |                                            |                                    |               |  |
|                                                    |                                            |                                    |               |  |
| Fortaleza de la contraseña:                        |                                            |                                    |               |  |
| Confirmar contraseña                               |                                            |                                    |               |  |
|                                                    |                                            |                                    |               |  |
| Las contraseñas coinciden:                         |                                            |                                    |               |  |
| Para camblar la contraseña actual del usuario, e   | scriba la nueva contraseña en ambos camp   | 005.                               |               |  |
|                                                    |                                            |                                    |               |  |
| Idioma del sitio                                   |                                            |                                    |               |  |
| Spanish 🗸                                          |                                            |                                    |               |  |
| El idioma preferido de los correos de esta cuent   | ta. Se asume que este idioma es el predete | arminado para este perfil de usua  | rio.          |  |
| <ul> <li>Opciones de regionalización</li> </ul>    |                                            |                                    |               |  |
| · operation de regionalization                     |                                            |                                    |               |  |
| Zona horaria                                       |                                            |                                    |               |  |
|                                                    |                                            |                                    |               |  |
| Madrid                                             |                                            |                                    |               |  |

#### 15 Aceptar

Cumplimentamos los datos y pulsamos en aceptar. Si dejamos en blanco los campos "contraseña" y "confirmar contraseña", el sistema entenderá que no queremos realizar cambios y seguiremos teniendo en "Gracias a tí" la contraseña de acceso del portal del empleado.

| Fortaleza de la contraseña:                    |                                                                          |                       |
|------------------------------------------------|--------------------------------------------------------------------------|-----------------------|
| Confirmar contraseña                           |                                                                          |                       |
| Las contraseñas coinciden:                     |                                                                          |                       |
| Para cambiar <mark>l</mark> a contraseña actua | l del usuario, escriba la nueva contraseña en ambos campos,              |                       |
| Idioma del sitio                               |                                                                          |                       |
| Spanish 🗸                                      |                                                                          |                       |
| El idioma preferido de los correc              | s de esta cuenta. Se asume que esta cuenta . Za e                        | te perfil de usuario. |
| <ul> <li>Opciones de regionaliza</li> </ul>    | clón                                                                     |                       |
| Zona horaria                                   |                                                                          |                       |
| Madrid                                         | ~                                                                        |                       |
| Seleccione la zona horaria lo                  | al deseada. Las fechas y horas dentro del sitio se mostrarán usando esta | zona horaria.         |
| ~                                              |                                                                          |                       |
| Guardar                                        |                                                                          |                       |
|                                                |                                                                          |                       |

#### 16 Iniciar sesión

A partir de ahora cada vez que nos interese realizar un cambio en el acceso o cambiar nuestras donaciones, accedemos a través del enlace "Iniciar sesión" que se encuentra al inicio de la página web de "gracias a tí".

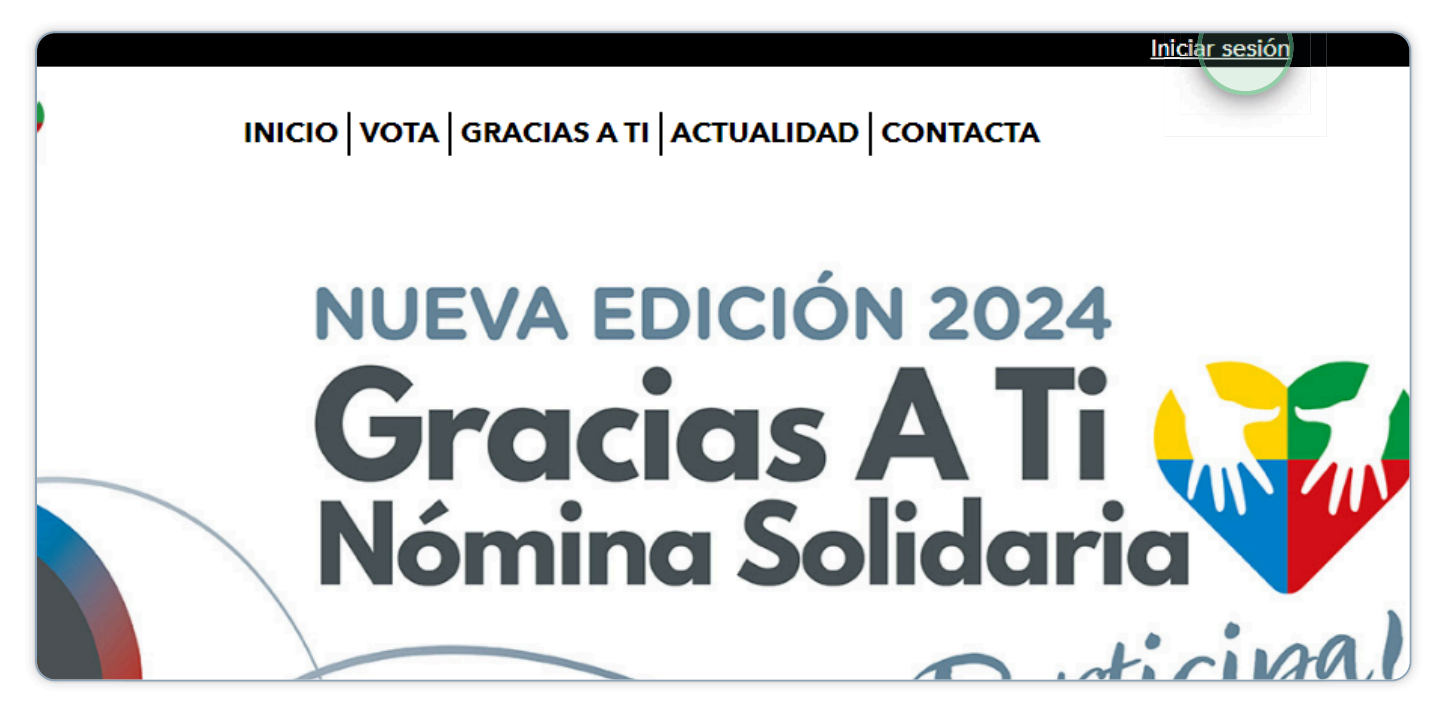

## 17 Identificarse en Gracias a tí

Desde aquí nos solicitará nuestro usuario (el DNI) y la contraseña que tengamos.

|                                               | Iniciar sesión | Reinicializar su contraseña |  |
|-----------------------------------------------|----------------|-----------------------------|--|
|                                               |                |                             |  |
| Nombre de usuario (DNI) *                     |                |                             |  |
|                                               |                |                             |  |
| Escriba su nombre de usuario en Gracias a ti. |                |                             |  |
| Contraseña *                                  |                |                             |  |
|                                               |                |                             |  |
| Escriba la contraseña asignada a su nombre o  | le usuario.    |                             |  |

#### 18 Seleccionar lo que nos interese realizar

Una vez identificados la aplicación nos pregunta el proceso a realizar:

Vota tus proyectos solidarios Modificar mi donación Activar/cancelar mi donación Cambiar una contraseña Descargar certificados Cerrar sesión

Seleccionamos lo que queremos realizar y pulsamos en "Aceptar"

| Inicio                                                                                                    |                                      |
|----------------------------------------------------------------------------------------------------|--------------------------------------|
| 11821686P                                                                                                    |                                      |
| Ver Editar                                                                                                    |                                      |
| 2 Qué deseas hacer?<br>Vota tus proyectos solidarios<br>Modificar mi donación<br>Activar/Cancelar mi donación (Activa)<br>Cambiar mi contraseña<br>Descargar certificados |                                      |
| Aceptar                                                                                                    |                                      |
|                                                                                                    | ONDIGIONES DEL REOCRAMA CRACIAS A TI |